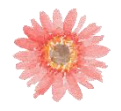

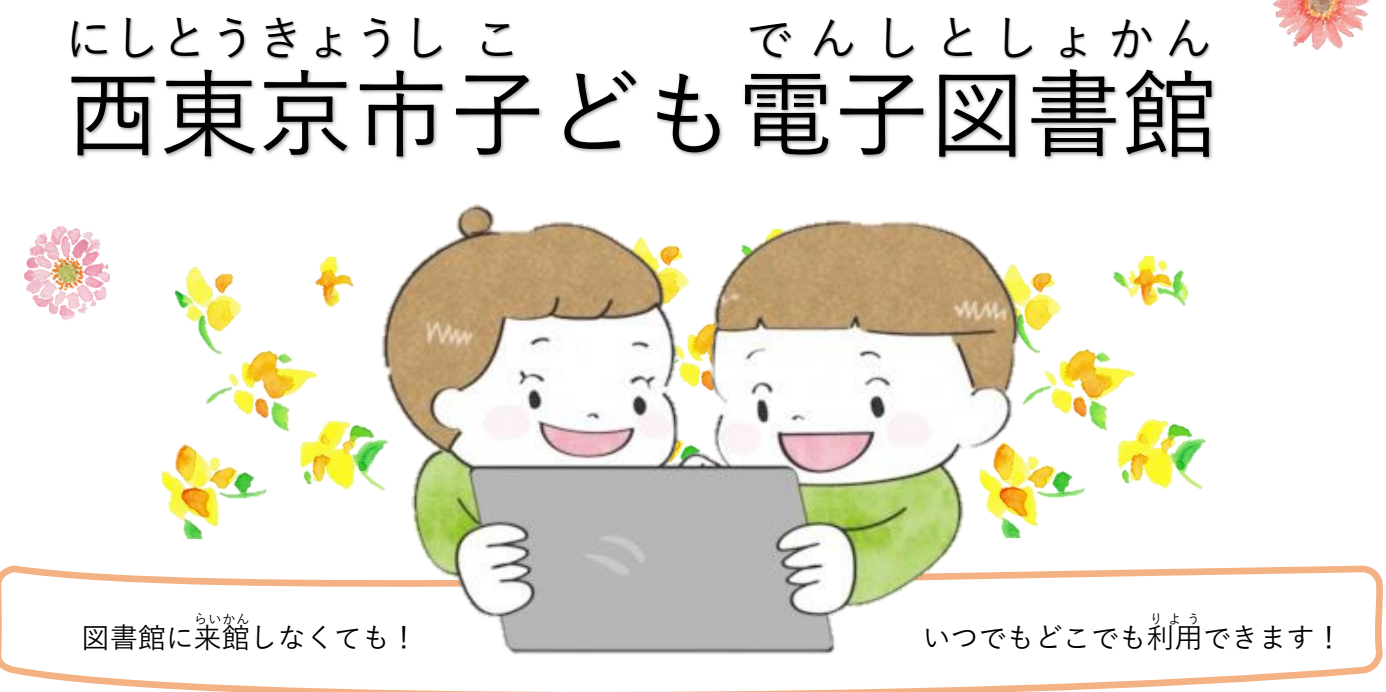

## 電子図書館って?

インターネットにつながっているパソコンやタブレット、スマートフォンで西東京市子ども電子図書館に所蔵 かしだし へんきゃく よやく ざいじゅう ざいがく している本の、貸出・返却・予約ができるインターネット上の図書館です。西東京市に在住・在学で、 じどう せいと とうろく 西東京市図書館のカードの登録がすんでいる人や、西東京市立小・中学校にかよっている児童・生徒のみなさ りよう んは利用できます。

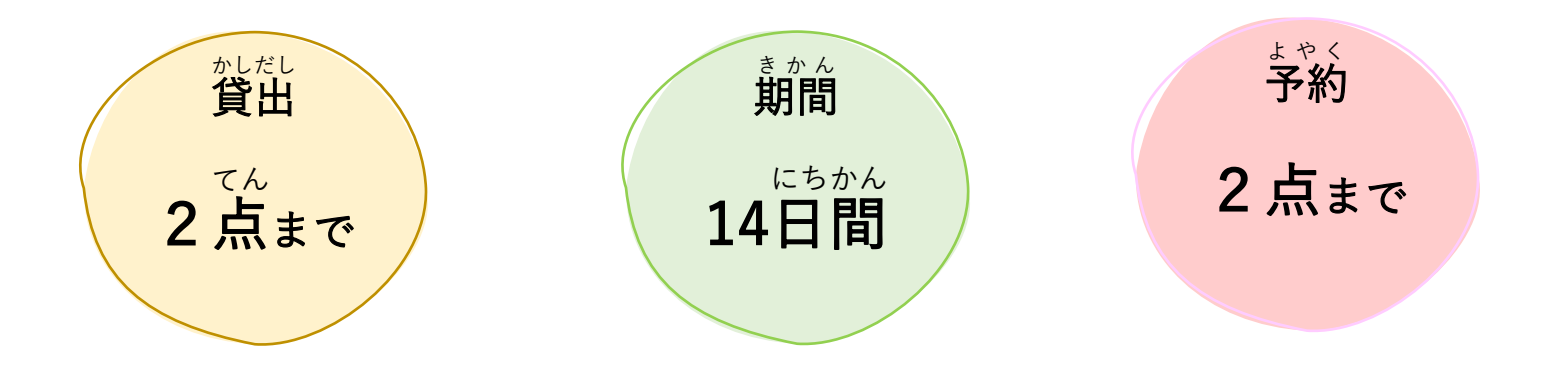

そのほかくわしい案内は、QR コードからIF と 問い合わせ 西東京市中央図書館 042-465-0823

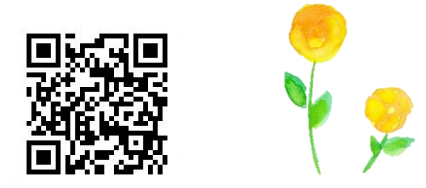

|                                                               | <i>p</i>                                                                                                    |
|---------------------------------------------------------------|----------------------------------------------------------------------------------------------------|
| ロクインする<br>① 西東京市子ども電子図書館のサイトにアクセ                              | 借りる ① 借りたい本の【借りる】をクリックする。                                                                                                    |
| スする。                                                          | Windows Mac                                                                                                    |
| nttps.//web.a-iibrary.jp/nishitokyo/                          | 借りる ■ 1                                                                                                    |
| <ol> <li>               ① 西東京市図書館の利用カードの ID と</li></ol>       | ② すぐに読みたいときは【今すぐ読む】を                                                                                                    |
| パスワード (利用カードの ID と同じ) を人 カ<br>する。                             | クリックする。                                                                                                    |
|                                                               | 1997/002<br>「かがみの孤城」の買出が完了しました。2023年6月22日までご利用<br>いただけます。なお、ご利用期間日を過ぎると自動的に返却されます。                                                                                                    |
| <ol> <li>【ロクインする】をクリックする。</li> <li><sup>利用者D</sup></li> </ol> | ◆すく読む 通りている資料一覧へ 聞じる<br>読む                                                                                                    |
| パスワード                                                         | 『マイページ』の借りている資料一覧から、                                                                                                    |
| ログインする                                                        | 読みたい本の【読む】をクリックする。                                                                                                    |
|                                                               | Windows Mac<br>iOS Android<br>語 オン 〇〇                                                                                                    |
|                                                               | 2010日1日1日1日1日1日1日1日1日1日1日1日1日1日1日1日1日1日1                                                                                                    |
| <ul> <li>高 読みたい本のタイトルや、作者名を入力して、</li> </ul>                   |                                                                                                    |
| 【検索】をクリックする。                                                  |                                                                                                    |
| フリーワード検索 <b>検索 +</b> 詳細検索                                     | がえ しんしょう しんしょう しんしょ しんしょ |
|                                                               | 『マイページ』の借りている資料一覧から、<br>返したい本の【返す】 たクリックする                                                                                                    |
| ⑧ さがしたい本のジャンルの項目をクリック                                         | 返したい本の【返り】をクリックりる。                                                                                                    |
| ジャンルで <b>保す</b>                                               | 「かがみの孤城」を返却してもよろしいですか?                                                                                                    |
| ■ 歴史     ▶       ■ 社会判学     ▶       ■ 自然判学     ▶              | ない、キャンセル                                                                                                    |
| 技術・工学・工業             走業             走業             表強・美術      | ※【返す】をクリックしなくても、14日後に<br>皆動路に返されます                                                                                                    |
| □ <u>二語</u> [2]<br>□ 文全 [2]                                   | 日動的に返されます。                                                                                                    |
|                                                               |                                                                                                    |

試し読みすることができます。

| 1/11/19 の | -   |
|-----------|-----|
| (予約数:     | 0人) |
| 試し読み      |     |